### **Overview of Application Operation**

This application registers information on one or more location areas in advance, and periodically acquires the terminal location information using GPS during the application's operation. It determines whether the terminal location is inside or outside the registered location area. When the terminal moves outside or inside the location area information, a message indicating that the detection state has occurred is sent to a pre-registered email address.

In this explanation, the terms are used as follows:

'Smartphone' is referred to as 'Terminal',

'Application' is referred to as 'App'.

Examples of use include:

- Using the smartphone owned by your child to send message notifications to the guardian, which can be used to support the safety of your child.
- Using the smartphone owned by an elderly person to send message notifications to the caregiver, which can be used to support the safety of the elderly.

Various other uses are also possible.

This application is not a so-called monitoring app.

Since the terminal user can choose to start and stop the watching (GPS acquisition) at any time, this app is based on mutual trust between the user and the guardian or caregiver.

Additionally,

the accuracy of GPS is not constant and cannot be guaranteed as it depends on the conditions during use. Please use the app with this understanding.

# Feature Overview

- Location area information is composed of a combination of (latitude: X, longitude: Y, diameter: R), which is a circular area with the center point at latitude: X, longitude: Y and a diameter of R.
  - \* The unit of diameter is meters.
- When GPS information is acquired, it detects whether the acquired coordinates (latitude: a, longitude: b) are within the location area information circle.

This application has two types of detection modes.

- In the out-of-area detection mode:

If the GPS-acquired coordinates are determined to be inside any of the location area information circles, an in-area detection is triggered, and an in-area notification is sent up to 16 times at 15-minute intervals.

While an out-of-area detection is active,

if the GPS-acquired coordinates are determined to be inside any of the location area information circles, an in-area return notification is sent once, and the out-of-area state is cleared.

- When in area detection mode:"

If the GPS-acquired coordinates are determined to be inside any of the location area information circles, an in-area detection is triggered, and an in-area notification is sent up to 16 times at 15-minute intervals.

# While an in-area detection is active,

if the GPS-acquired coordinates are determined to be outside all location area information circles, an out-of-area return notification is sent once, and the in-area state is cleared.

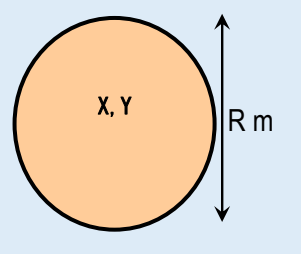

The limitations during FREE usage without a subscription contract are as follows:

- The number of notifications per month is limited to a maximum of 48 times.

If the number of notifications reaches 48 within the same month,

no more notifications will be sent within that month.

The count is reset at the start of the next month, allowing up to 48 notifications to be sent again.

- Banner ads will be displayed.

The above are the limitations during FREE usage. There are no other limitations.

#### Preparation steps before use

1. Turn on the location services setting. \* This setting is required.

Settings --> "Privacy & Security" --> "Location Services" --> "Location Services": ON

| 5:04 🕇                      | al 🕈 🚳 | 15:32 🕈                                                                                                    | al 🕈 🖬                                                            |
|-----------------------------|--------|----------------------------------------------------------------------------------------------------|-------------------------------------------------------------------|
| Settings Privacy & Security |        | K Back Location S                                                                                                    | ervices                                                           |
| Location Services           | 0n )   | Location Services                                                                                                    |                                                                   |
| Tracking                    | 3      | Location Alerts                                                                                                    | 3                                                                 |
| Contacts                    | 2      | Location Services uses OPS, Bio<br>sourced W-Trinsteer and onlit<br>determine your approximate locu<br>Services & Privacy. | elooth, and crowd-<br>inwer locations to<br>ation. About Location |
| alendars                    | 3      | Share My Location                                                                                                    | 3                                                                 |
|                             |        | This Phone is being used for lea                                                                                           | sation sharing                                                    |
|                             |        | Ann Clins                                                                                                    | i. i                                                              |

Location Services --> "Location Notifications" --> "Show 'Map' in Location Notifications": ON

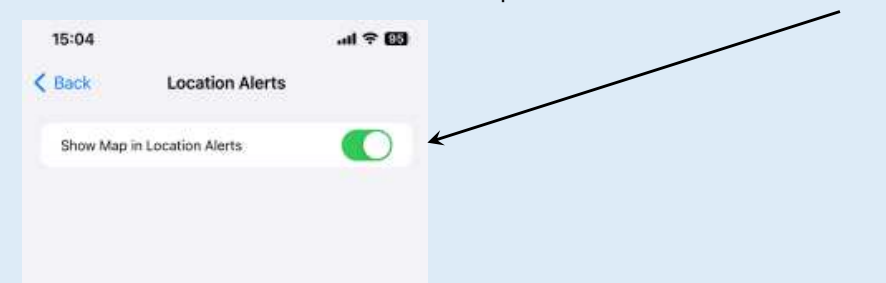

When the following selection appears during app execution, be sure to select 'Allow While Using App'.

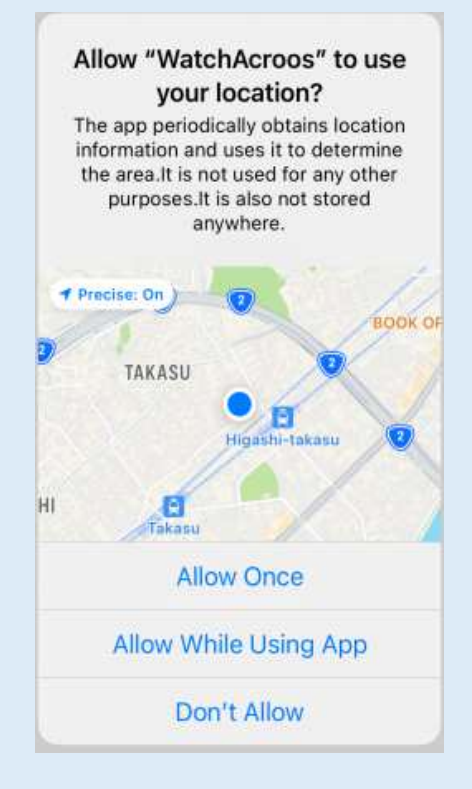

When the following selection screen appears while the app is running:

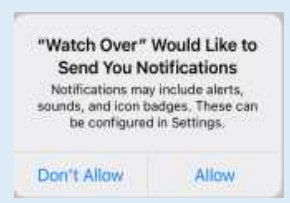

If you select 'Allow', you will be notified on the screen every time a message is sent.

If you select "Don't allow," no message will be displayed on the screen even if a message is sent.

In order to respect the privacy of those being watched, please select "Allow" if possible.

## 2. Launch the application.

During the initial launch, only the Settings button and the Information button and the Purchase button are active as shown below.

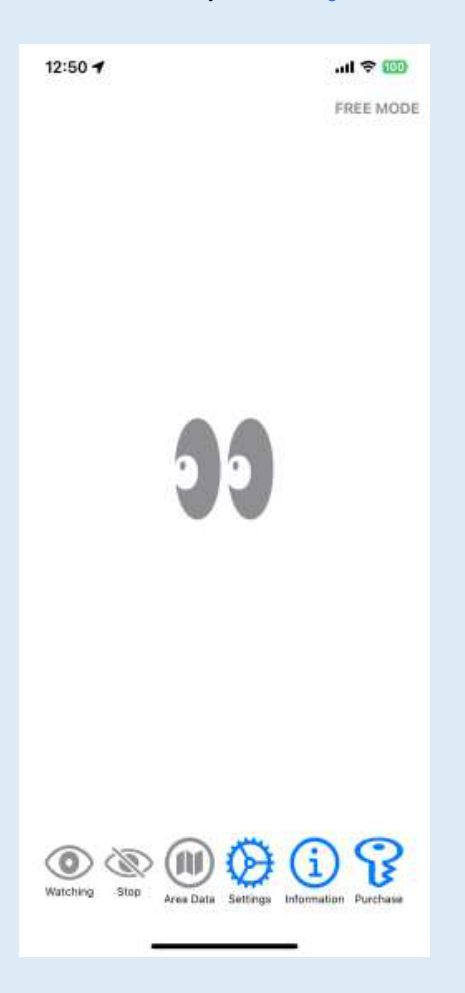

Clicking the settings button will display the following screen.

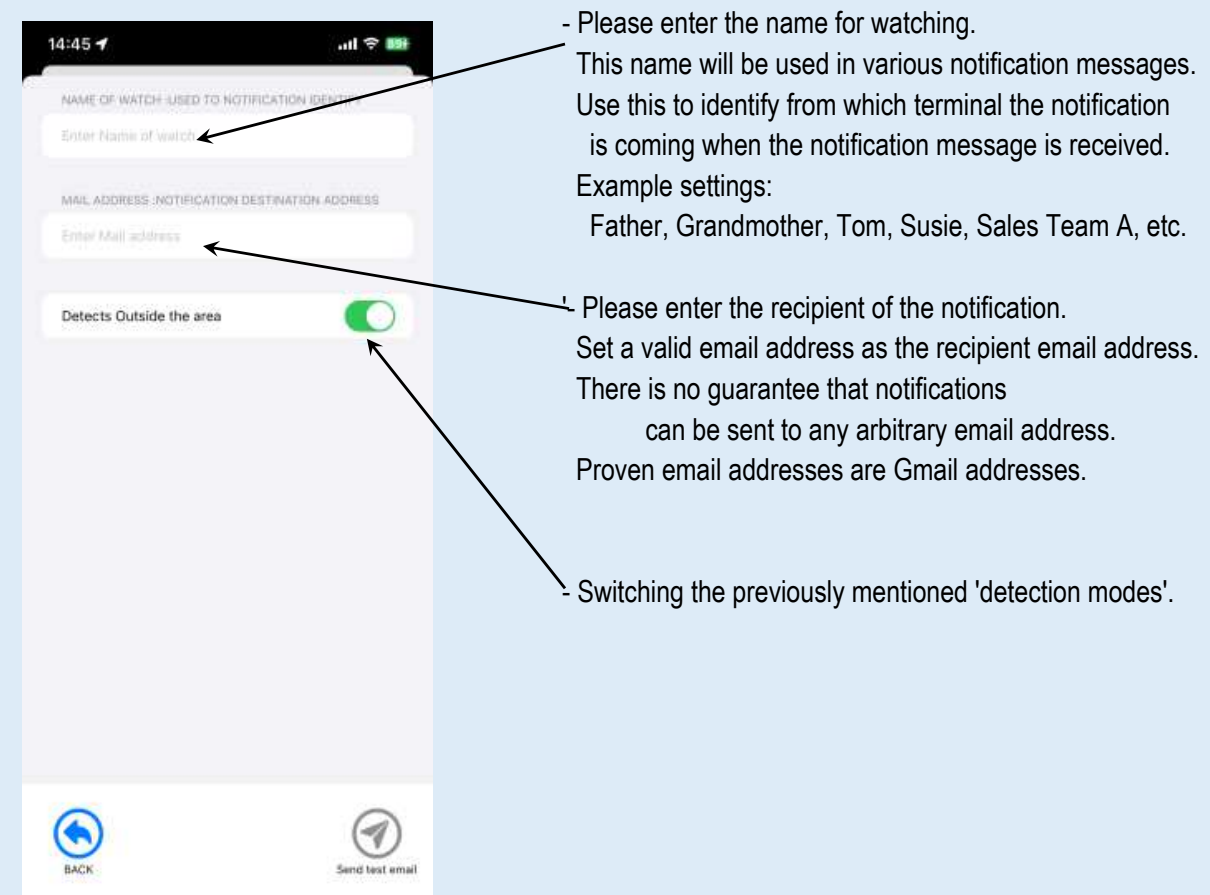

Once the recipient email address is set, <u>Send test email</u> button will be enabled. For confirmation, please send a test email.

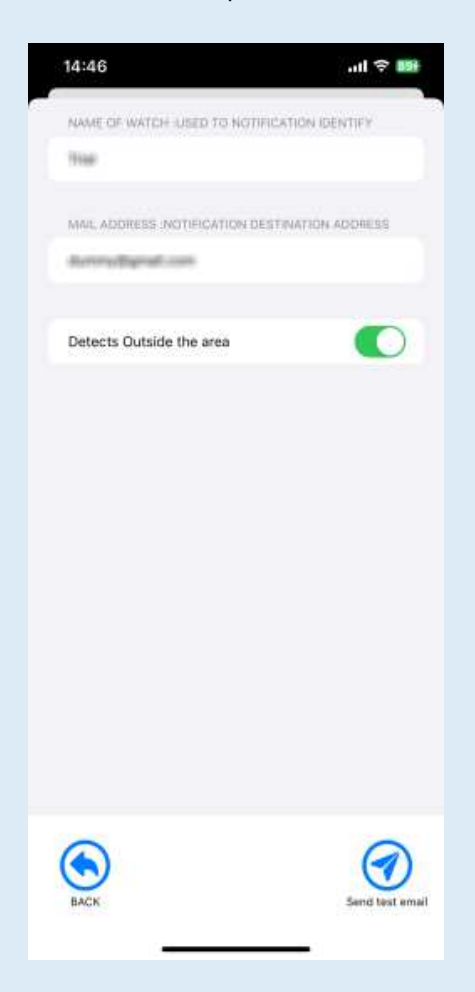

If 'Failed to send email' is displayed on the screen, there is a possibility that the entered content is in an incorrect email address format. Please recheck the entered content.

If 'Email sent successfully' is displayed on the screen, please confirm that the email address is correctly receiving emails on the recipient's terminal or PC for confirmation.

Once the above two settings are complete, finish the settings by pressing the 'BACK' button.

3. Try using the application.

First, register the location area information.

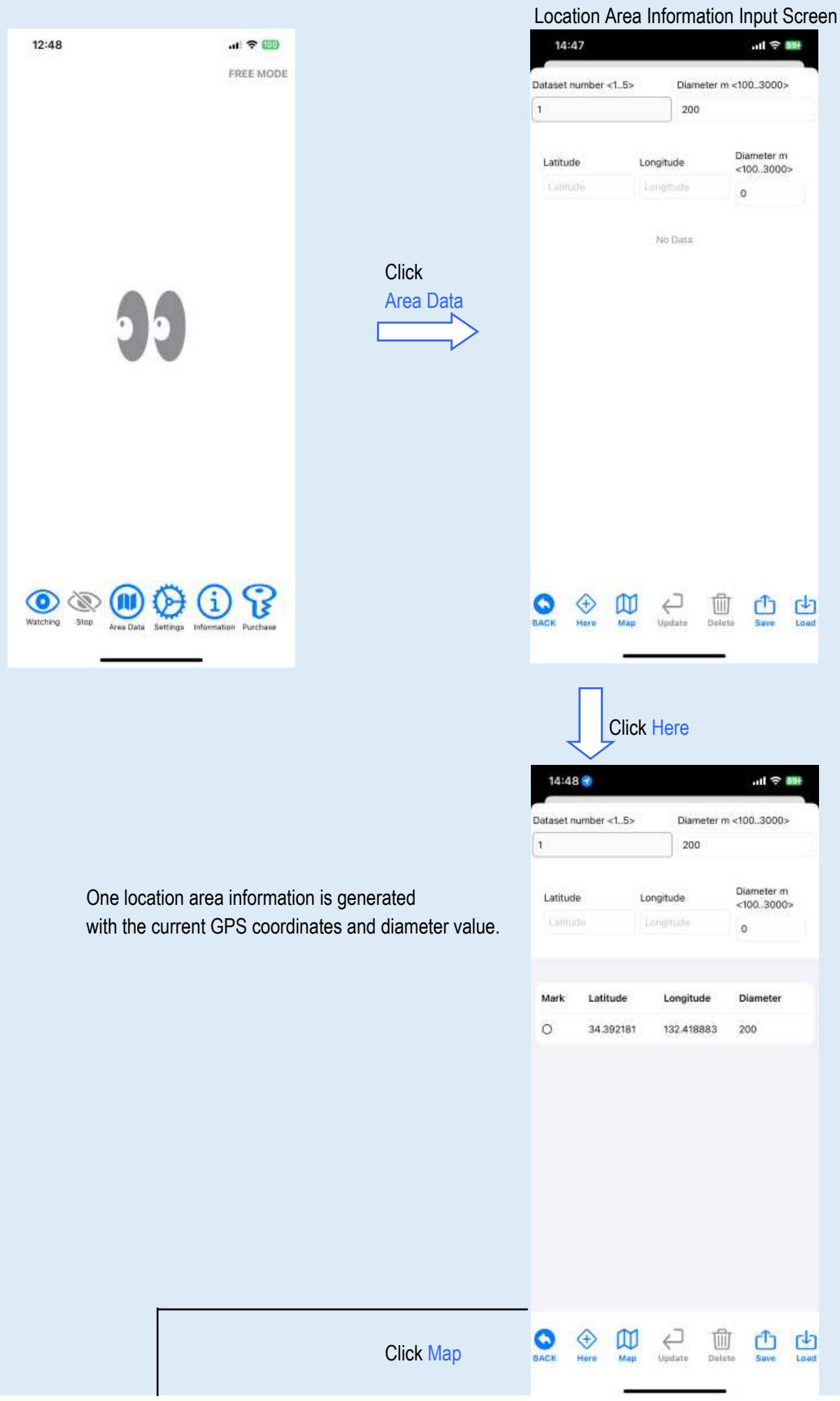

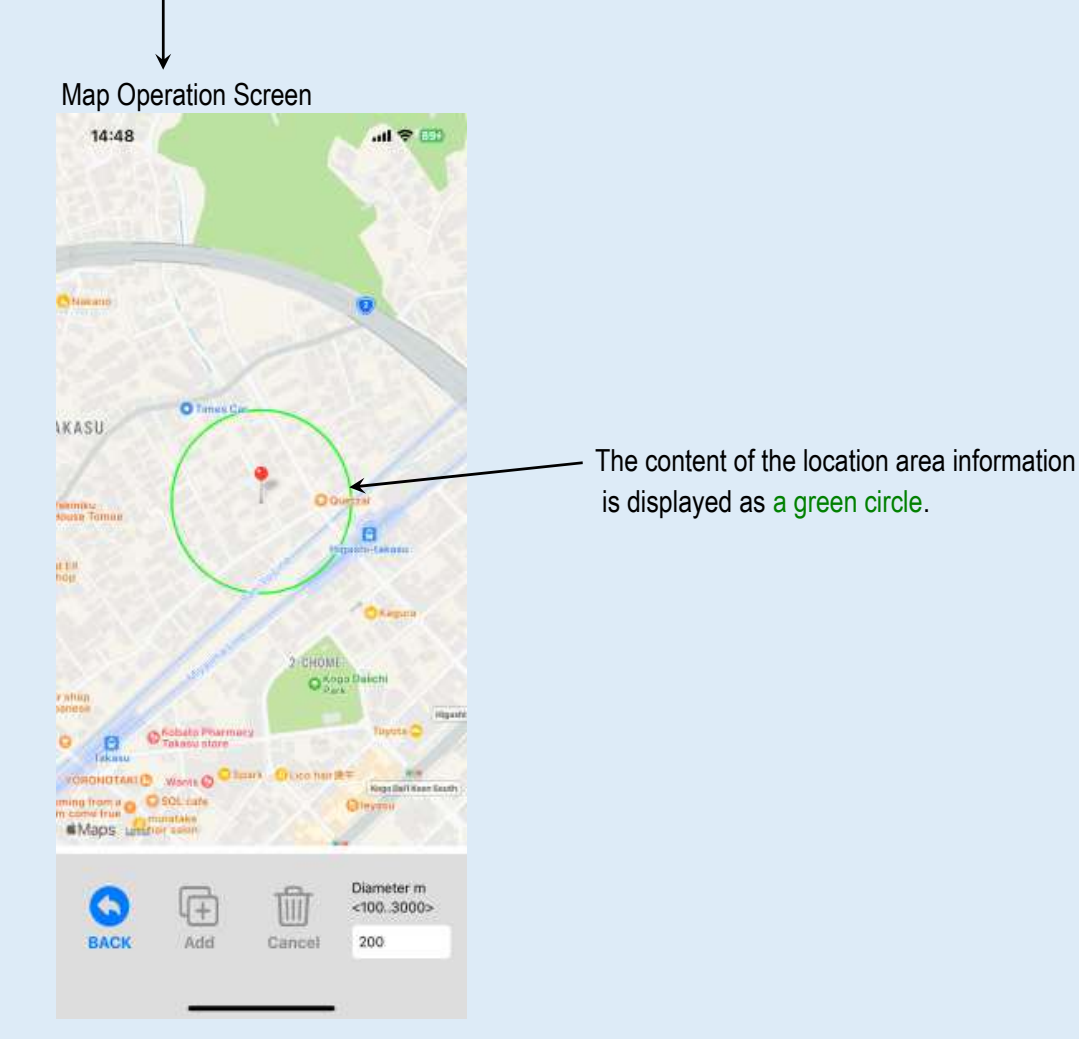

#### Add area

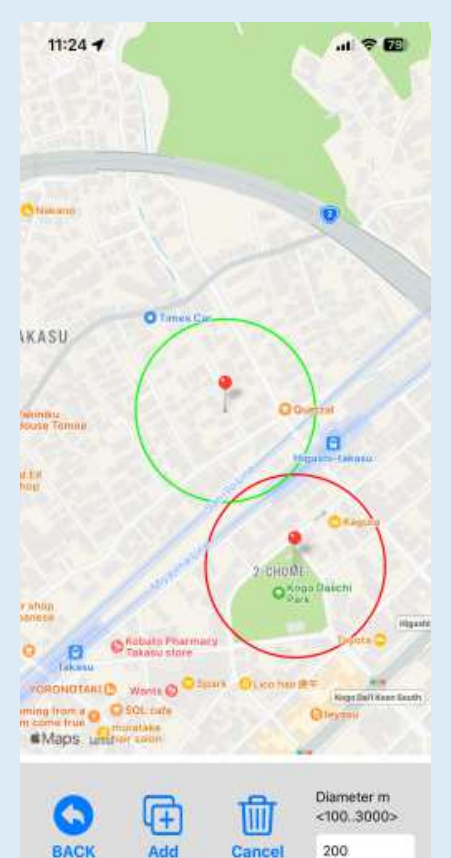

Cancel

A temporary area will be displayed as a red circle at the touched location.

It will move with each touch, so you can adjust while watching.

The value of the diameter drawn can be adjusted by changing the value in the diameter input field at the bottom right.

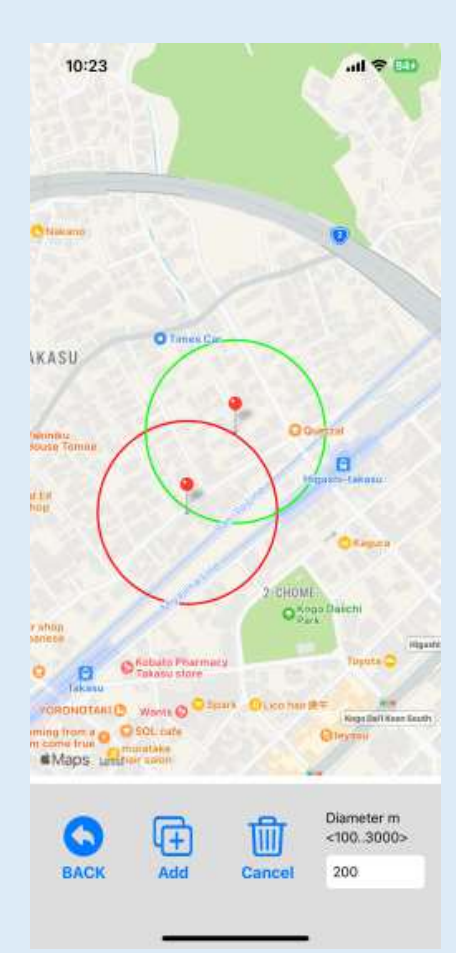

If this temporary area is acceptable, click the Add button.

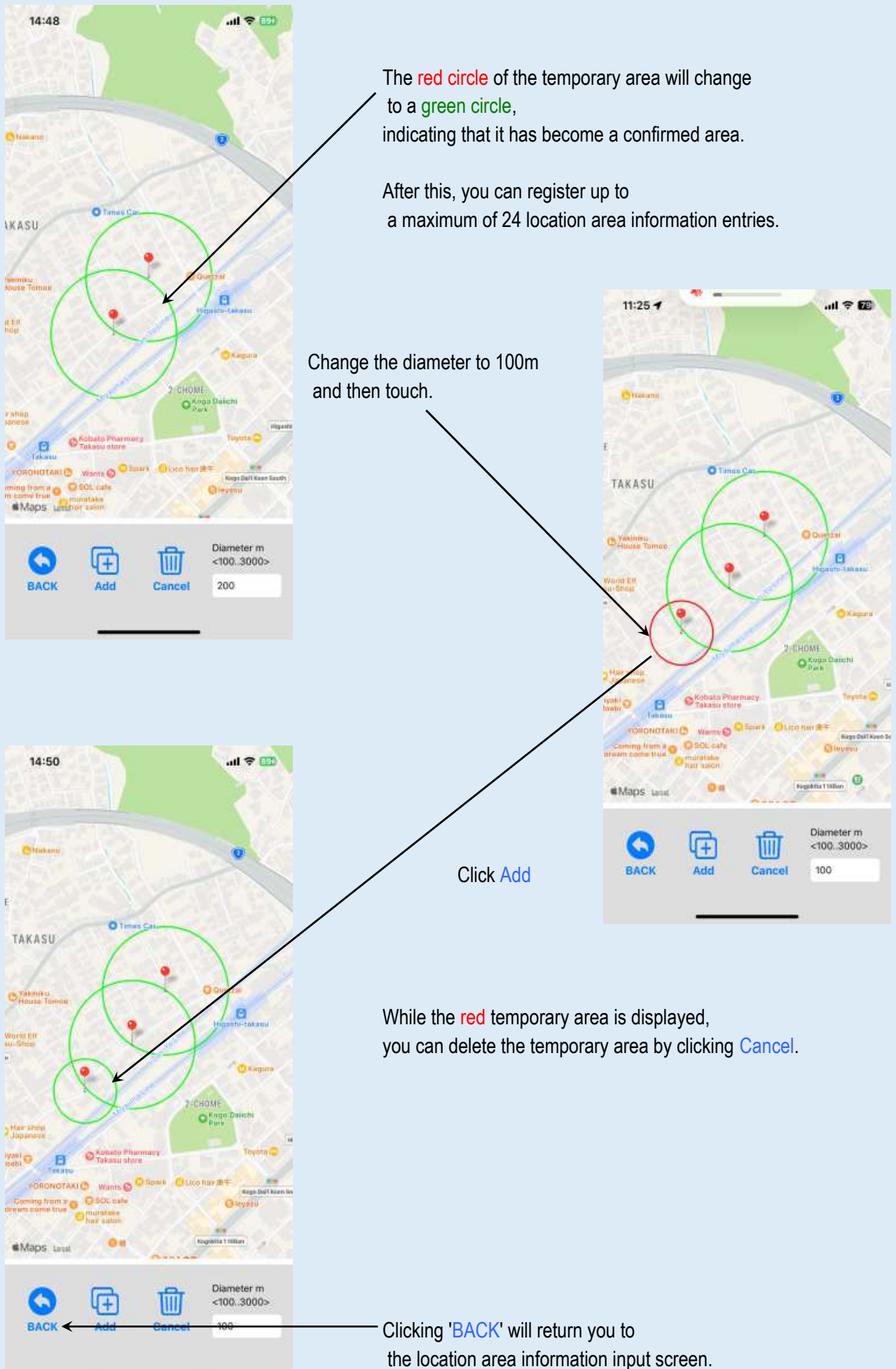

aroa information input s

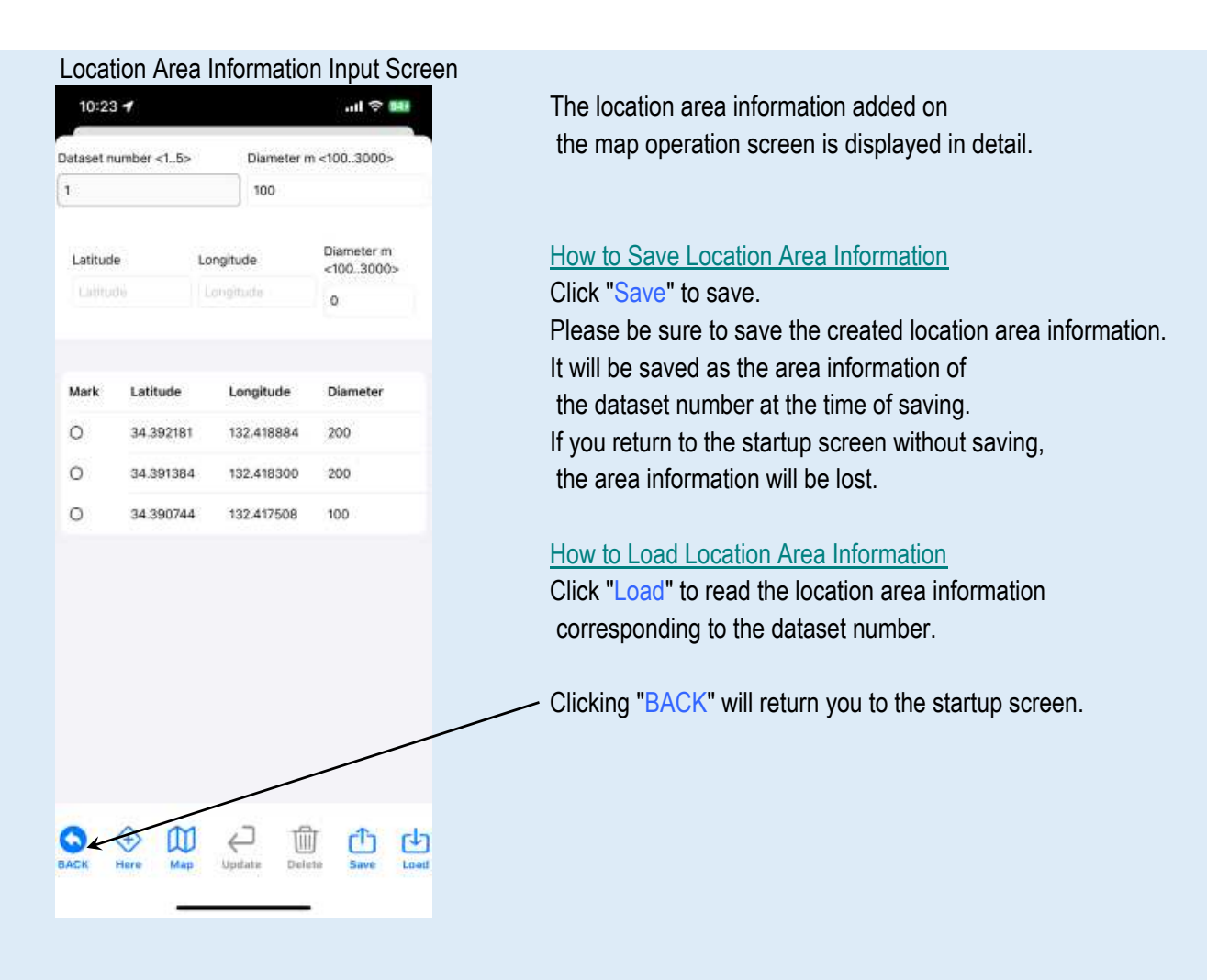

### How to Delete Location Area Information

Touch the selection field of the detail you want to delete, and Click Delete

|         | umbér <15> | Diameter m | 1<1003000>              | Dataset n | umber <15> | Diameter n | n <1003000;            |
|---------|------------|------------|-------------------------|-----------|------------|------------|------------------------|
| 1       |            | 100        |                         | 1         |            | 100        |                        |
| Latitud | e          | Longitude  | Diameter m<br><1003000> | Latitud   | e          | Longitude  | Diameter m<br><1003000 |
|         |            | Longitude  | 0                       |           |            | Longitude  | 0                      |
| Mark    | Latitude   | Longitude  | Diameter                | Mark      | Latitude   | Longitude  | Diameter               |
| 0       | 34.392181  | 132.418884 | 200                     | 0         | 34.392181  | 132,418884 | 200                    |
| 0       | 34.391408  | 132.418304 | 200                     | 0         | 34.391408  | 132.418304 | 200                    |
| •       | 34.390821  | 132.417526 | 100                     |           |            |            |                        |
|         |            |            |                         |           |            |            |                        |
|         |            |            |                         |           |            |            |                        |
|         |            |            |                         |           |            |            |                        |
|         |            |            |                         |           |            |            |                        |
|         |            |            |                         |           |            |            |                        |
|         |            |            |                         |           |            |            |                        |

All preparations are complete, so watching over will begin.

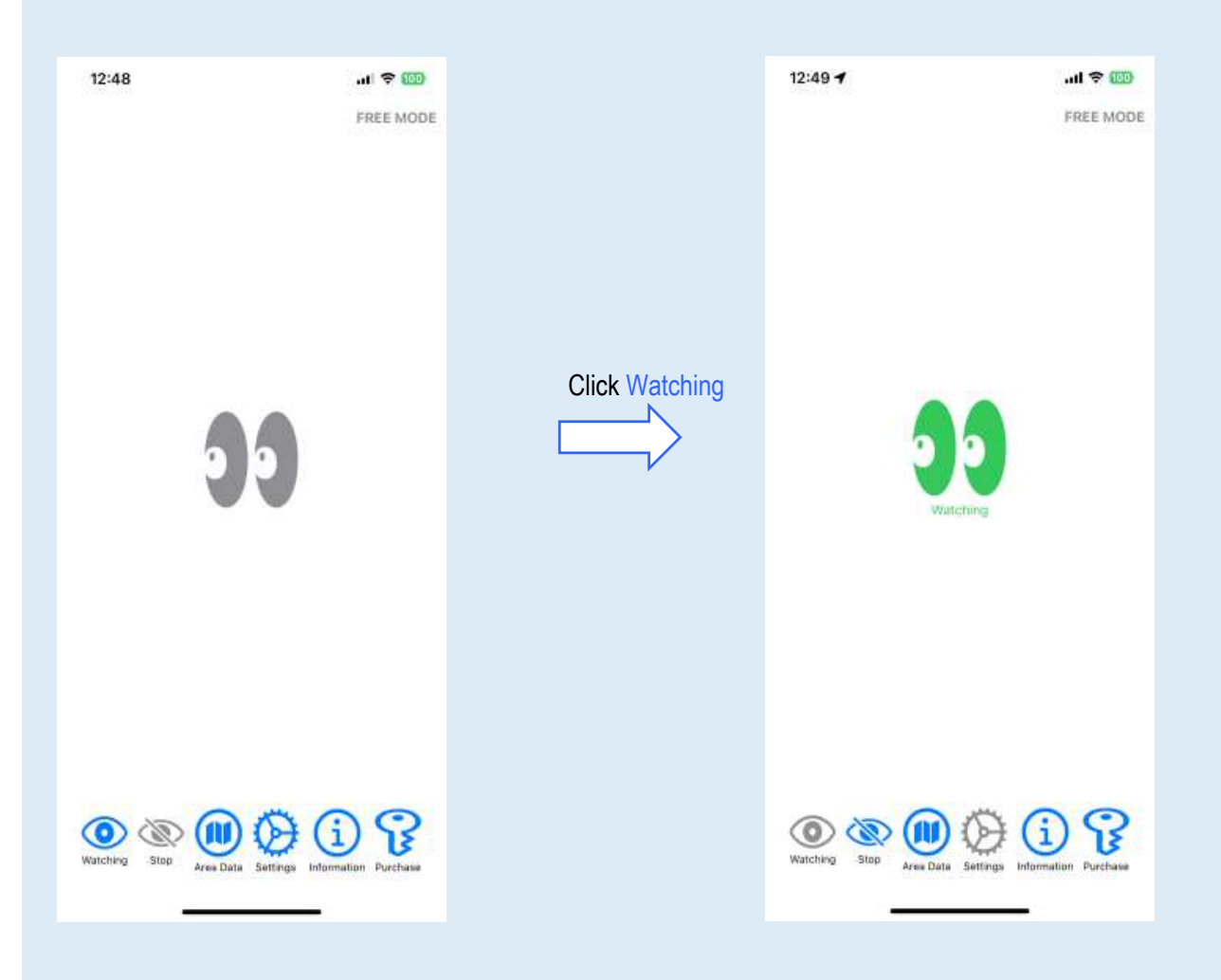

# How to subscribe

Clicking the Purchase button will take you to the subscription agreement page.

# How to Stop Watching

Clicking the stop button will stop the monitoring.

After 12 hours of monitoring, the monitoring will automatically stop to save power.

- Location area information is managed in up to 5 datasets numbered 1 to 5. Up to 24 location area information can be registered per data set.

- The diameter can be between 100m and 3000m.

### Notification Message Format

#### Out-of-Area Occurrence Notification

| TITLE : | Occurred_outside_the_area_Date_and_time       |
|---------|-----------------------------------------------|
| BODY:   | the name for watching: went outside the area. |
|         | Coordinates: latitude, longitude              |
|         | Map link: https://maps.google.com/?q=         |

### In-Area Return

| TITLE : | Return_to_area_Date_and_time                 |
|---------|----------------------------------------------|
| BODY:   | the name for watching: Returned to the area. |
|         | Coordinates: latitude, longitude             |
|         | Map link: https://maps.google.com/?q=        |

### In-Area Occurrence Notification

| Occurrence_within_the_area_Date_and_time     |
|----------------------------------------------|
| the name for watching: went inside the area. |
| Coordinates: latitude, longitude             |
| Map link: https://maps.google.com/?q=        |
|                                              |

### Out-of-Area Return Notification

| TITLE : | Return_outside_the_area_Date_and_time             |
|---------|---------------------------------------------------|
| BODY:   | the name for watching: Returned outside the area. |
|         | Coordinates: latitude, longitude                  |
|         | Map link: https://maps.google.com/?q=             |

### Notification of start of monitoring

- TITLE: Watch\_over\_begins\_Date\_and\_time
- BODY: the name for watching: Area watch over has begun.

### Notification of monitoring stop

TITLE :Watch\_over\_stopped\_Date\_and\_timeBODY :the name for watching: Area watch over has been stopped.